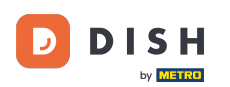

Welcome to the DISH Order Dashboard. In this tutorial, you are going to learn how to set up options and allergens categories. Start by clicking on Categories.

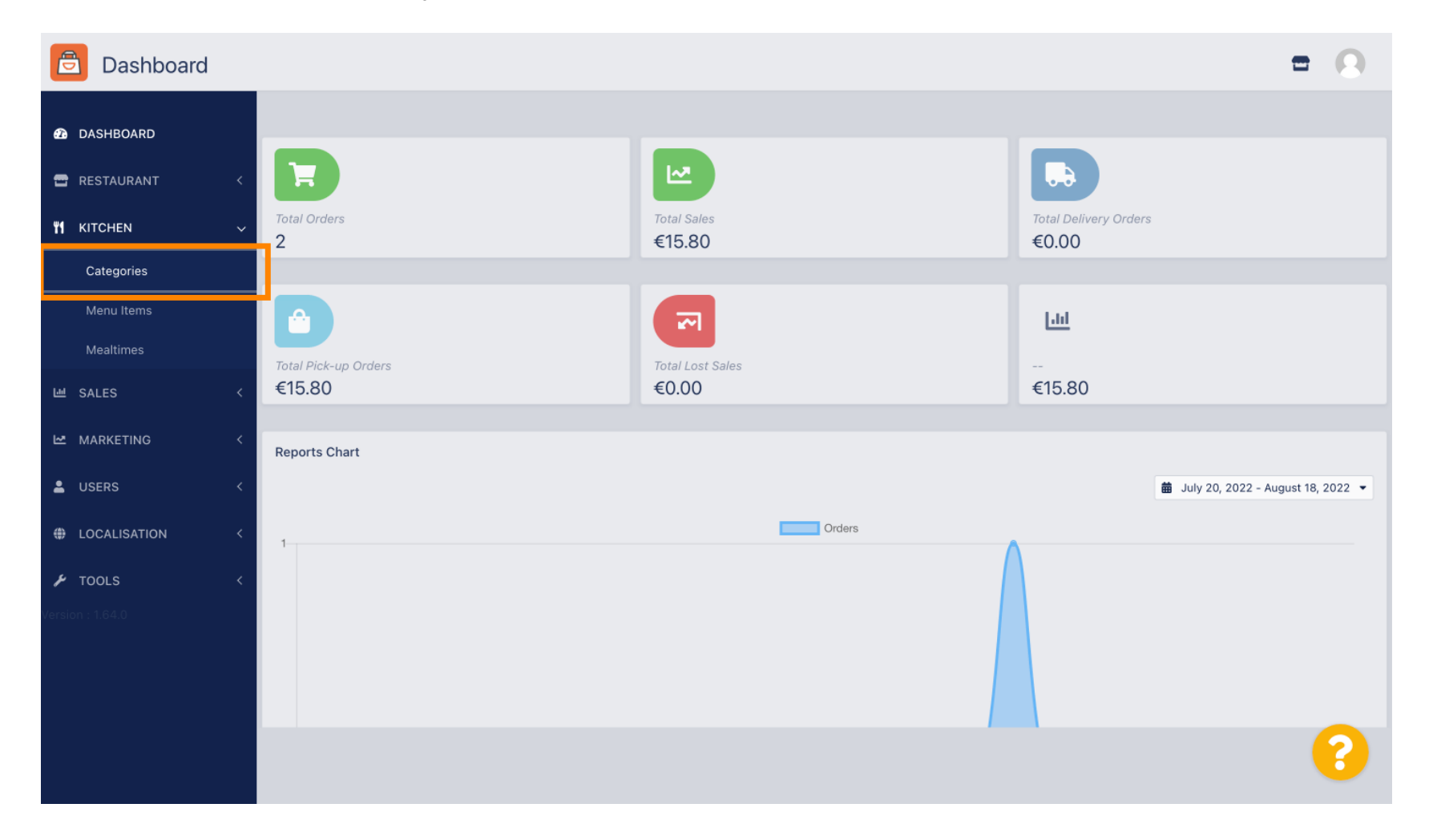

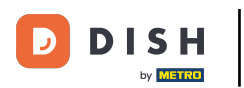

# • Then click on the pencil icon.

| Categories       |                                   |          |         | = 0                                   |
|------------------|-----------------------------------|----------|---------|---------------------------------------|
| DASHBOARD        | + New Total Delete Enable Disable |          |         | T                                     |
| 🖀 RESTAURANT     | < NAME                            | PRIORITY | STATUS  |                                       |
|                  | V Pasta                           | 2        | Enabled |                                       |
| Categories       | Pizza                             | 1        | Enabled |                                       |
| Menu Items       |                                   |          |         |                                       |
| Mealtimes        |                                   |          |         |                                       |
| 년 SALES          | <                                 |          |         |                                       |
|                  | <                                 |          |         |                                       |
| LUSERS           | <                                 |          |         |                                       |
| LOCALISATION     | <                                 |          |         |                                       |
| 🖌 TOOLS          | <                                 |          |         |                                       |
| Version : 1.64.0 |                                   |          |         |                                       |
|                  |                                   |          |         |                                       |
|                  |                                   |          |         | Privacy Settings   FAQ   New Features |
|                  |                                   |          |         | ?                                     |
|                  | Items Per Page 100 -              |          |         |                                       |

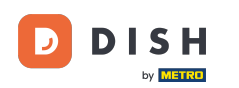

# Click on the Options tab and open the drop down menu.

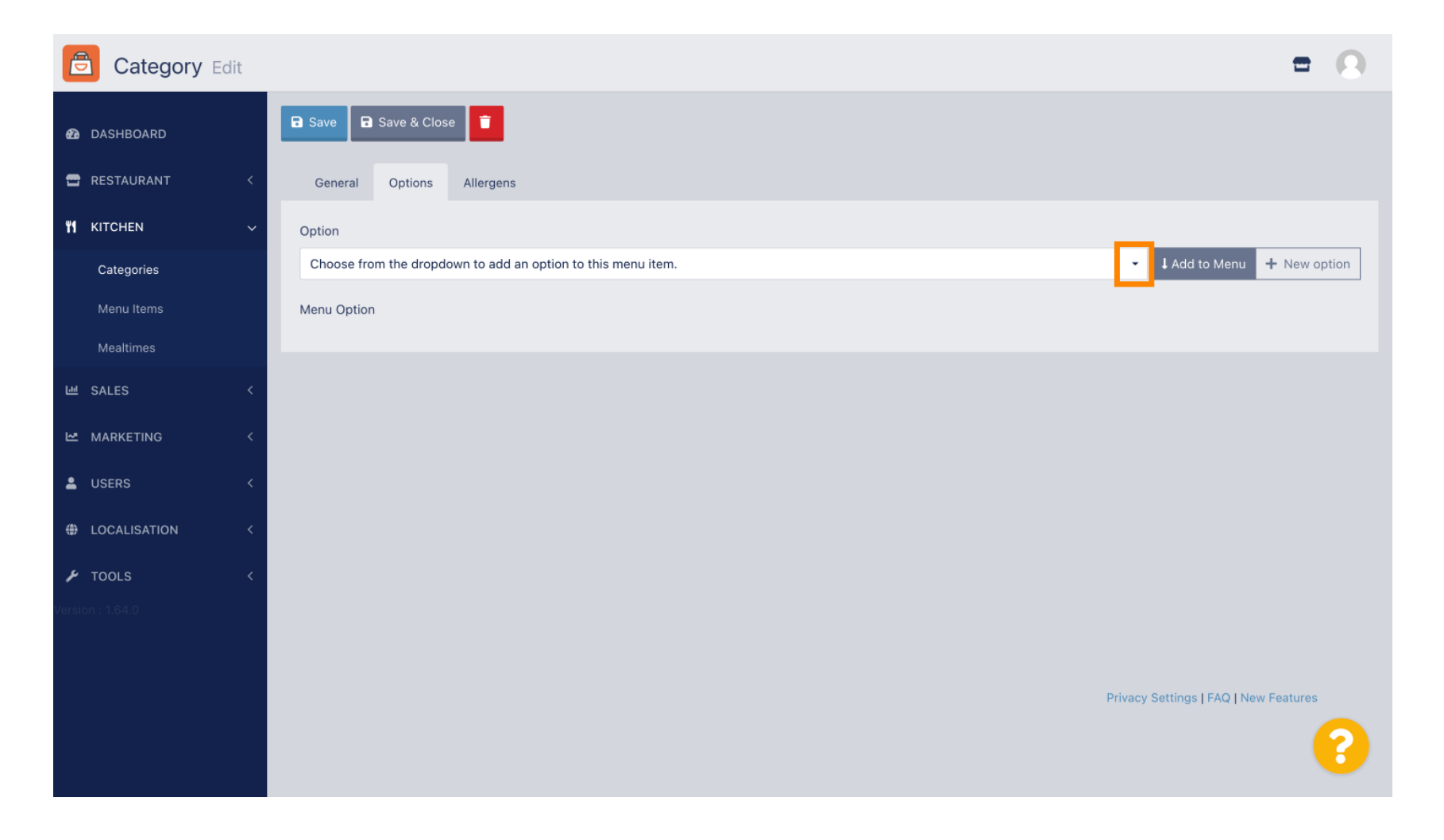

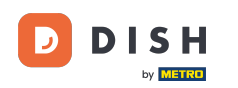

# • You can now select the predefined options or create a new one.

| Category Edit | t |                                                              | = 0                           |
|---------------|---|--------------------------------------------------------------|-------------------------------|
| DASHBOARD     |   | Save & Close                                                 |                               |
| 🚍 RESTAURANT  | < | General Options Allergens                                    |                               |
|               | ~ | Option                                                       |                               |
| Categories    |   | Choose from the dropdown to add an option to this menu item. | Add to Menu + New option      |
| Menu Items    |   | Choose from the dropdown to add an option to this menu item. |                               |
| Mastimos      |   | Toppings (Checkbox)                                          |                               |
| meaitimes     |   | Sides (Checkbox)                                             |                               |
| 네 SALES       | < | Size (Radio)                                                 |                               |
| 🗠 MARKETING   | < | Drinks (Checkbox)                                            |                               |
|               |   | Pecorino Romano (Checkbox)                                   |                               |
| LUSERS        | < |                                                              |                               |
| LOCALISATION  | < |                                                              |                               |
|               |   |                                                              |                               |
| P TOOLS       | < |                                                              |                               |
|               |   |                                                              |                               |
|               |   |                                                              |                               |
|               |   | Privacy                                                      | Settings   FAQ   New Features |
|               |   |                                                              |                               |
|               |   |                                                              |                               |
|               |   |                                                              |                               |

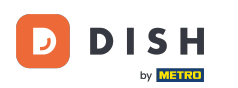

# Once you have selected one, click on Add to Menu.

| Category Edit    | = 0                                                   |
|------------------|-------------------------------------------------------|
| 🙆 DASHBOARD      | Save & Close                                          |
| 🖀 RESTAURANT 🛛 < | General Options Allergens                             |
| ₩ KITCHEN ~      | Option                                                |
| Categories       | Size (Radio) - Add to Menu + New option 2 Edit option |
| Menu Items       | Menu Option                                           |
| Mealtimes        |                                                       |
| 년 SALES <        |                                                       |
| 🗠 MARKETING 🛛 <  |                                                       |
| LUSERS <         |                                                       |
| LOCALISATION <   |                                                       |
| 🖌 TOOLS <        |                                                       |
| Version : 1.64.0 |                                                       |
|                  |                                                       |
|                  | Privacy Settings   FAQ   New Features                 |
|                  | <b>?</b>                                              |

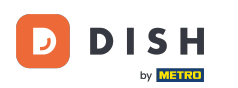

# • To edit menu option data, click on the menu option.

| Category Edit    | = 0                                                   |
|------------------|-------------------------------------------------------|
| 🙆 DASHBOARD      | Save & Close                                          |
| 🖶 RESTAURANT 🛛 < | General Options Allergens                             |
| ₩ KITCHEN ~      | Option                                                |
| Categories       | Size (Radio) - Add to Menu + New option & Edit option |
| Menu Items       | Menu Option                                           |
| Mealtimes        | Size                                                  |
| 낸 SALES <        | Small (Large)                                         |
| 🗠 MARKETING 🛛 <  |                                                       |
| LUSERS <         |                                                       |
| LOCALISATION <   |                                                       |
| 🖌 TOOLS <        |                                                       |
| Version : 1.64.0 |                                                       |
|                  |                                                       |
|                  | Privacy Settings   FAQ   New Features                 |
|                  | <b>?</b>                                              |

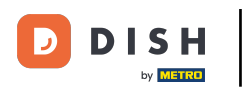

#### Here you can adjust the data. Click Save.

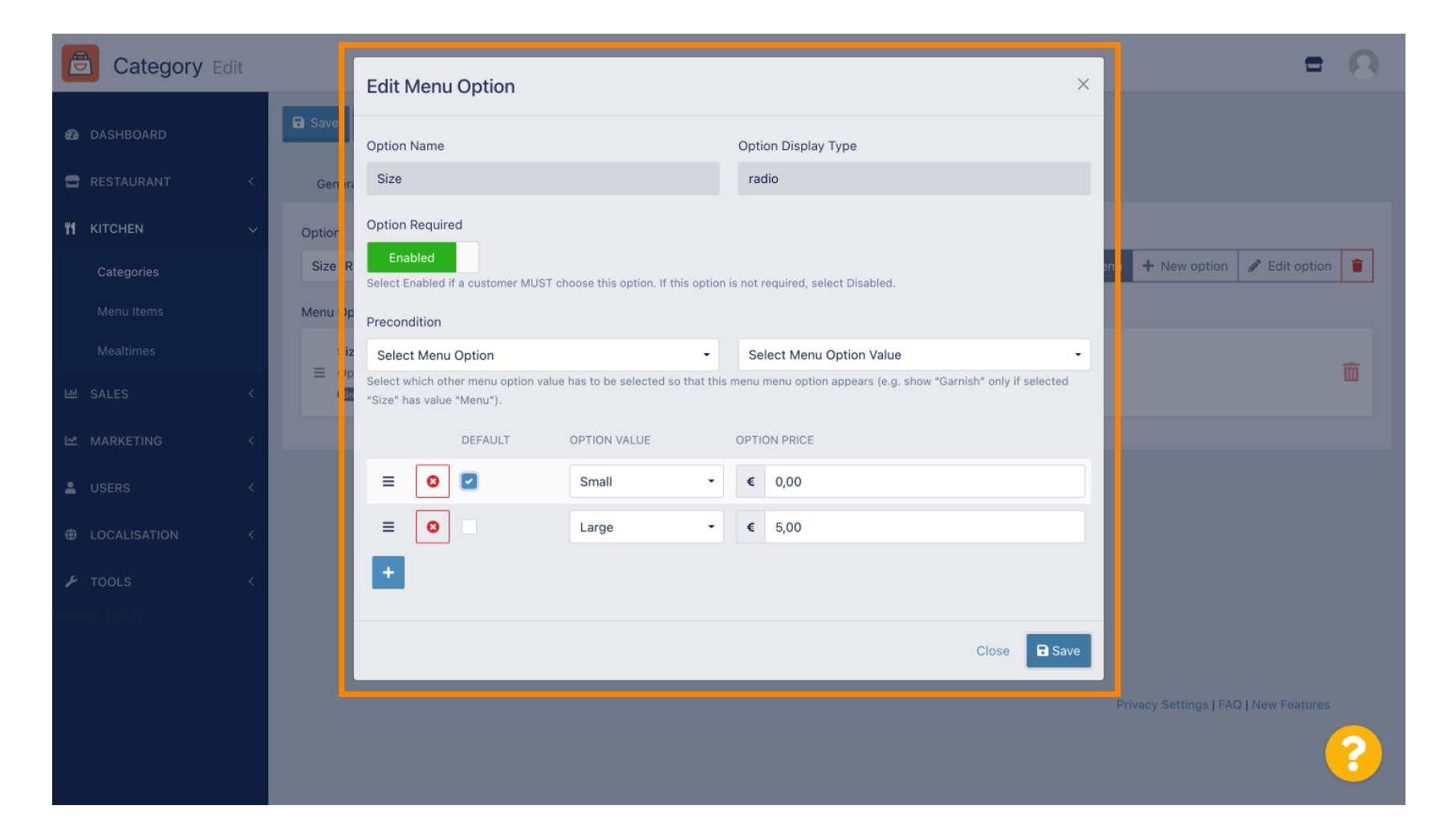

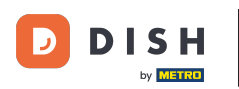

### • To create a new menu option, click on New option.

| Category Edit    | = 0                                     |
|------------------|-----------------------------------------|
| 🕰 DASHBOARD      | Save & Close                            |
| 🖶 RESTAURANT 🛛 < | General Options Allergens               |
| ₩ KITCHEN ~      | Option                                  |
| Categories       | Size (Radio) - Add to Menu + New option |
| Menu Items       | Menu Option                             |
| Mealtimes        | Size                                    |
| 낸 SALES <        | (mail) (Large)                          |
| MARKETING <      |                                         |
| LUSERS <         |                                         |
| LOCALISATION <   |                                         |
| 🖌 TOOLS <        |                                         |
| Version : 1.64.0 |                                         |
|                  |                                         |
|                  | Privacy Settings   FAQ   New Features   |
|                  | <b>?</b>                                |

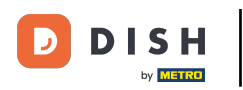

# Enter your desired data and click Save.

|                     |                                                                        |                       |              | = 0                                       |
|---------------------|------------------------------------------------------------------------|-----------------------|--------------|-------------------------------------------|
|                     |                                                                        | New option            | ×            |                                           |
| 🙆 DASHBOARD         | 🖬 Save 🖬 Save & Close                                                  | Option Name           |              |                                           |
| 🖀 RESTAURANT 🛛 <    | General Options All r                                                  | Pizza Toppings        |              |                                           |
| <b>11</b> КІТСНЕМ ~ | Option                                                                 | Display Type          |              |                                           |
| Categories          | Size (Radio)                                                           | Radio Checkbox Select |              | ✓ ↓ Add to Menu + New option  Edit option |
| Menu Items          | Menu Option                                                            | Option Values         |              |                                           |
| Mealtimes           | Size                                                                   | OPTION VALUE OF       | PTION PRICE  |                                           |
| 년 SALES <           | <ul> <li>Option is not required ar d</li> <li>Small (Large)</li> </ul> | Garlic                | 0,50         |                                           |
| 🗠 MARKETING 🛛 <     |                                                                        | Mushrooms             | 0,75         |                                           |
| 💄 USERS 🛛 <         |                                                                        | O Ham I               | 0,75         |                                           |
| LOCALISATION <      |                                                                        | O Mozzarella          | 0,50         |                                           |
| 🖌 TOOLS 🗸           |                                                                        | •                     |              |                                           |
| Version : 1.64.0    |                                                                        |                       |              |                                           |
|                     |                                                                        |                       | Close 🖬 Save |                                           |
|                     |                                                                        |                       |              |                                           |
|                     |                                                                        |                       |              | Privacy Settings [FAQ ] New Features      |
|                     |                                                                        |                       |              |                                           |
|                     |                                                                        |                       |              |                                           |

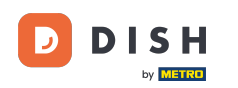

To add the previous created menu option to the category, open the drop down menu and follow the next step.

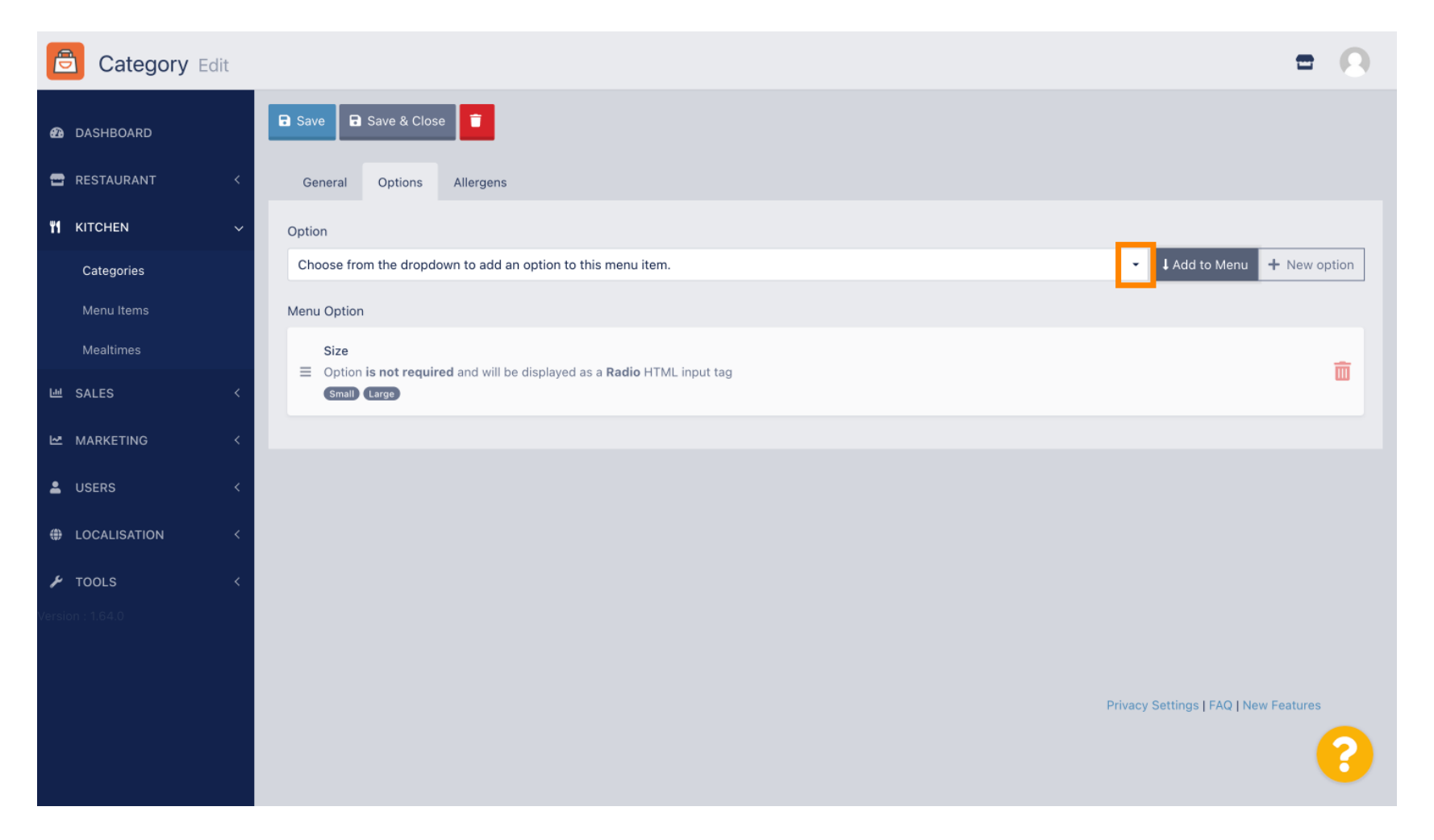

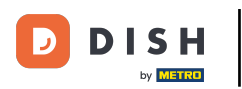

### Select the menu option.

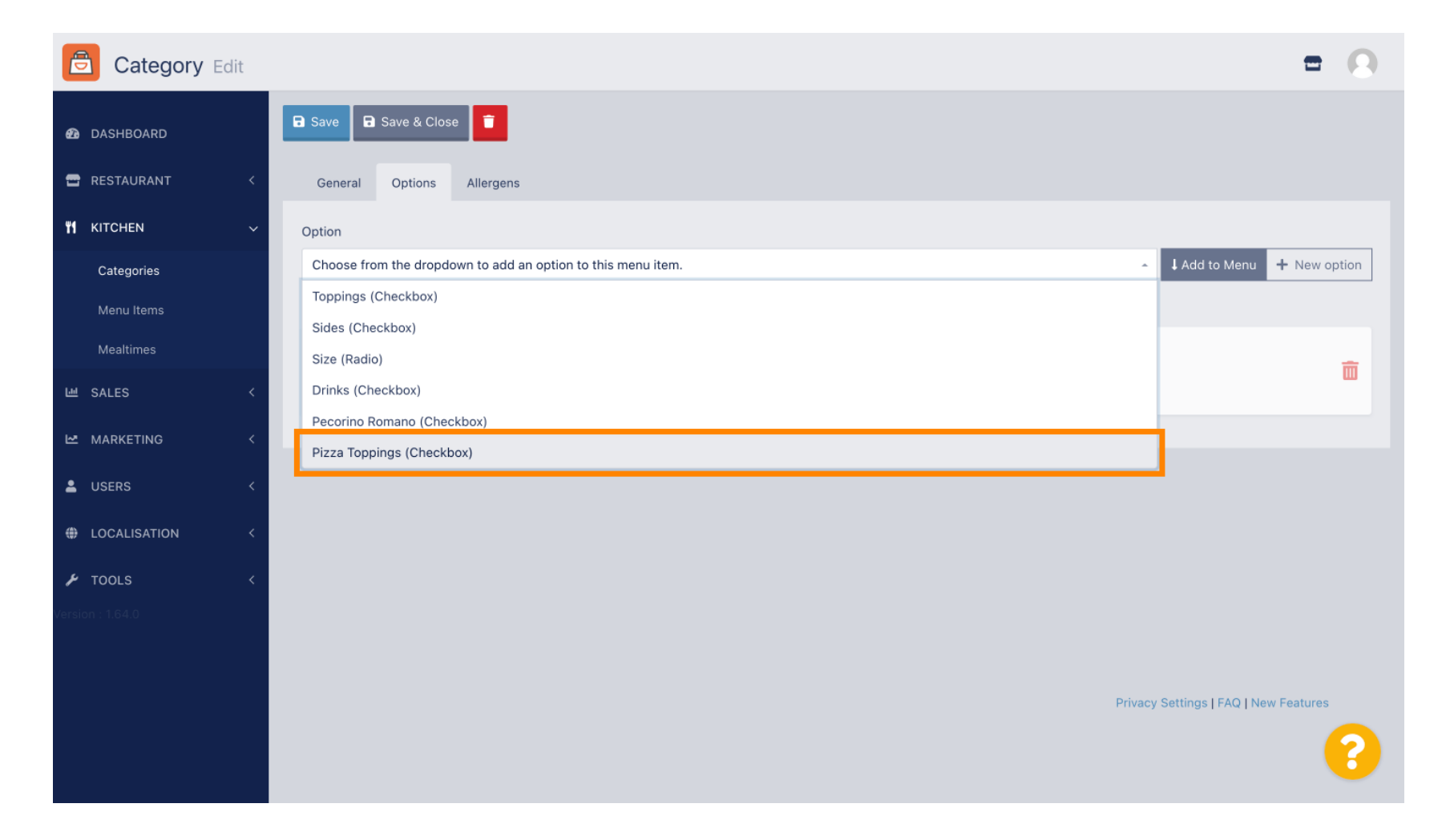

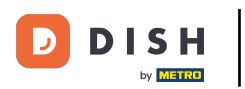

Click Add to Menu.

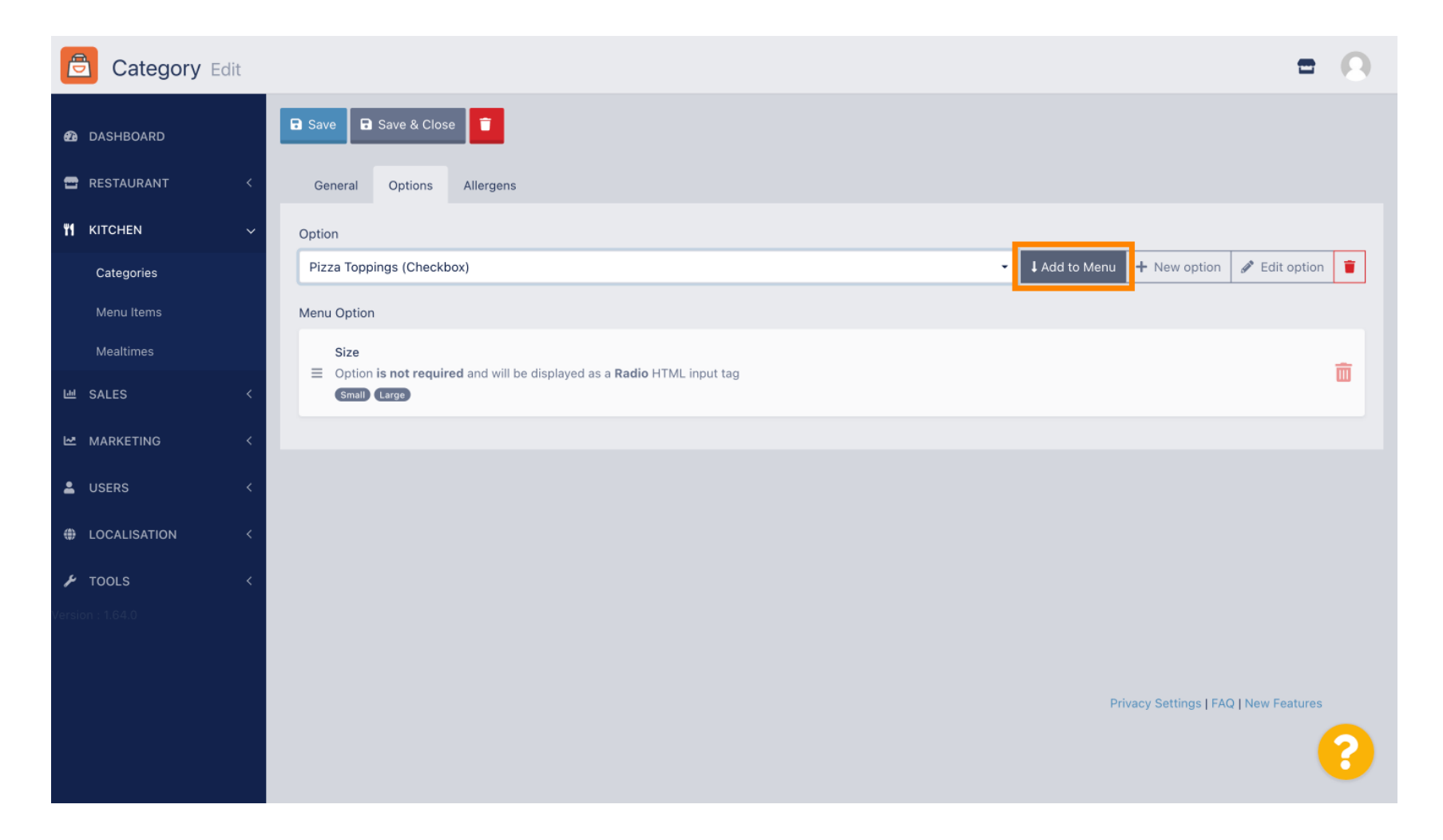

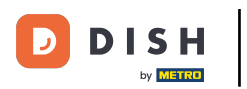

Ð

# Click Save.

| Category Edit | Menu item option attached                                                                     | ×                                              |
|---------------|-----------------------------------------------------------------------------------------------|------------------------------------------------|
| 🙆 DASHBOARD   | Save & Close                                                                                  |                                                |
| RESTAURANT    | General Options Allergens                                                                     |                                                |
| M KITCHEN     | Option                                                                                        |                                                |
| Categories    | Pizza Toppings (Checkbox)                                                                     | Add to Menu     + New option     ✓ Edit option |
| Menu Items    | Menu Option                                                                                   |                                                |
| Mealtimes     | Size                                                                                          | ÷                                              |
| யே SALES      | Option is required and will be displayed as a Radio HTML input tag     Small (Large)          | ω.                                             |
| MARKETING     | Pizza Toppings<br>≡ Option is not required and will be displayed as a Checkbox HTML input tag | <b>a</b>                                       |
| LUSERS        | Garlic Mushrooms Ham Mozzarella                                                               |                                                |
|               | c                                                                                             |                                                |
| 🗲 TOOLS       |                                                                                               |                                                |
|               |                                                                                               |                                                |
|               |                                                                                               |                                                |
|               |                                                                                               | Privacy Settings   FAQ   New Features          |
|               |                                                                                               | 8                                              |

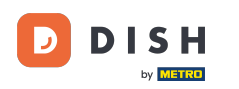

#### The menu options are now available in your DISH Order Webshop.

|                                                                                     | <b>Pizza Margherita</b><br>Tomatensoße, Mozzarella | ×                  |                              |
|-------------------------------------------------------------------------------------|----------------------------------------------------|--------------------|------------------------------|
| Your order settings                                                                 | Size                                               | Required JI Or     | der                          |
| <ul> <li>We offer only pick-up at the moment.</li> <li>18 Aug 2022 11:30</li> </ul> | Small                                              | €0.00<br>€5.00     | × ×                          |
| Menu Working Hours Info Aller                                                       | Pizza Toppings                                     |                    | Add menu items to your cart. |
| All Pizza Pasta                                                                     | Garlic                                             | €0.50              | Checkout                     |
| Pizza                                                                               | Ham                                                | €0.75<br>€0.50     |                              |
| <b>Pizza Margherita</b><br>Tomatensoße, Mozzarella                                  | Comment                                            |                    |                              |
| <b>Pizza Hawaii</b><br>Tomatensoße, Schinken, Ananas, Mozzarella                    | Add Comment                                        | le le              |                              |
| Pasta                                                                               | - 1 <b>+</b>                                       | ADD TO ORDER €4.50 |                              |
| Spaghetti Carbonara<br>Guanciale, Ei, Pecorino Romano (without cream)               |                                                    | C/.3V T            |                              |

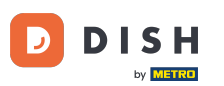

• To add allergens, navigate to the tap Allergens and open the drop down menu.

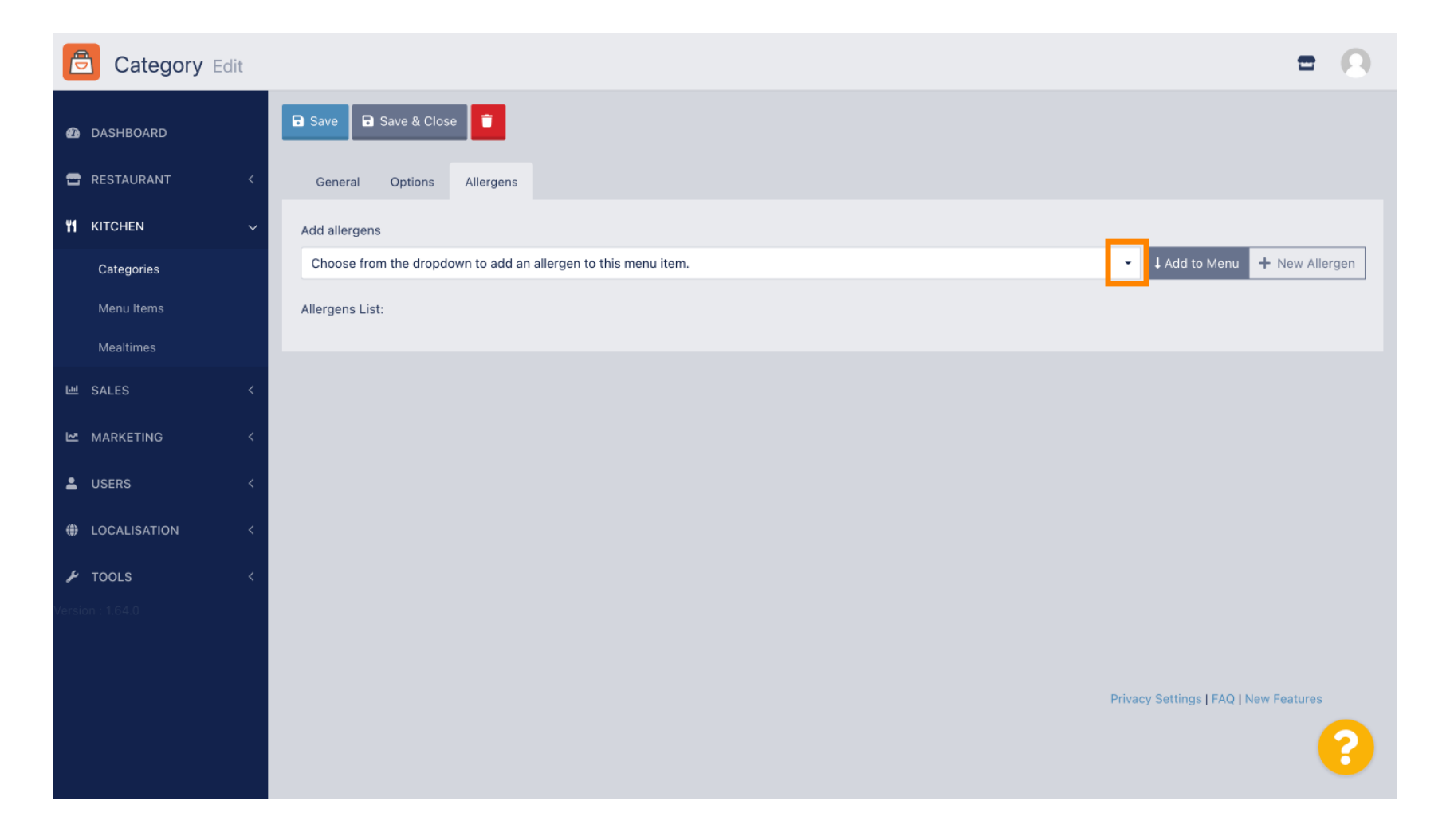

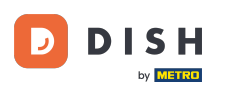

# Choose the allergens you need display in your DISH Order Webshop.

| Category Edit                                                             | = 0                          |
|---------------------------------------------------------------------------|------------------------------|
| the Board Bave & Close €                                                  |                              |
| General Options Allergens                                                 |                              |
| M     KITCHEN     ✓     Add allergens                                     |                              |
| Categories Choose from the dropdown to add an allergen to this menu item. | Add to Menu + New Allergen   |
| Menu Items                                                                |                              |
| Mealtimes contains a source of phenylalanine (10)                         |                              |
| SALES      with sugar substitutes (12)                                    |                              |
| Gluten (A)                                                                |                              |
| Lupines (B)<br>Lactose (C)                                                |                              |
| tocalisation <                                                            |                              |
|                                                                           |                              |
| Version : 1.64.0                                                          |                              |
|                                                                           |                              |
| Privacy Set                                                               | ettings   FAQ   New Features |
|                                                                           |                              |
|                                                                           | <b>6</b>                     |

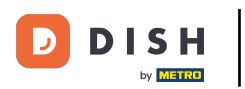

Click Add to Menu.

| Category Edit    | = 0                                                    |
|------------------|--------------------------------------------------------|
| 🙆 DASHBOARD      | Save & Close                                           |
| 🖶 RESTAURANT 🛛 < | General Options Allergens                              |
| t KITCHEN 🗸      | Add allergens                                          |
| Categories       | Gluten (A)   Add to Menu + New Allergen  Cdit Allergen |
| Menu Items       | Allergens List:                                        |
| Mealtimes        |                                                        |
| 뉀 SALES <        |                                                        |
| 🗠 MARKETING <    |                                                        |
| LUSERS <         |                                                        |
| LOCALISATION <   |                                                        |
| 🖌 TOOLS <        |                                                        |
| Version : 1.64.0 |                                                        |
|                  |                                                        |
|                  | Privacy Settings   FAQ   New Features                  |
|                  | 2                                                      |
|                  |                                                        |

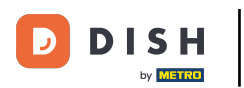

# If you're finished, click Save.

| Category Edit      |                   | Allergen added | × |             |                        | =               | 0        |
|--------------------|-------------------|----------------|---|-------------|------------------------|-----------------|----------|
| 🔁 DASHBOARD        | Save Save & Close |                |   |             |                        |                 |          |
| 🖀 RESTAURANT 🛛 <   | General Options   | Allergens      |   |             |                        |                 |          |
| <b>т</b> кітснем 🗸 | Add allergens     |                |   |             |                        |                 |          |
| Categories         | Lactose (C)       |                | - | Add to Menu | + New Allergen         | 🌶 Edit Allergen | •        |
| Menu Items         | Allergens List:   |                |   |             |                        |                 |          |
| Mealtimes          | ≡ A Gluten        |                |   |             |                        |                 | â        |
| 년 SALES <          | ≡ C Lactose       |                |   |             |                        |                 | <b>T</b> |
| 🗠 MARKETING 🧹 <    |                   |                |   |             |                        |                 |          |
| LUSERS <           |                   |                |   |             |                        |                 |          |
| LOCALISATION <     |                   |                |   |             |                        |                 |          |
| 🖌 TOOLS <          |                   |                |   |             |                        |                 |          |
| Version : 1.64.0   |                   |                |   |             |                        |                 |          |
|                    |                   |                |   |             |                        |                 |          |
|                    |                   |                |   |             | Privacy Settings   FAC | New Features    |          |
|                    |                   |                |   |             |                        |                 | ?        |

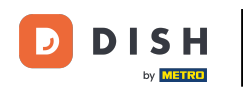

### • The allergens are now available in your DISH Order Webshop.

| Daniels Restaurant                             |         | View Menu Login Register     |
|------------------------------------------------|---------|------------------------------|
| Poland                                         |         |                              |
|                                                |         |                              |
| Your order settings                            | Edit    | Your Order                   |
| • We offer only pick-up at the moment.         |         |                              |
| 18 Aug 2022 11:30                              |         |                              |
| Menu Working Hours Info Allergens              |         | Add menu items to your cart. |
| All Pizza Pasta                                |         | Checkout                     |
| Pizza                                          | ^       |                              |
| AC                                             |         |                              |
| Pizza Margherita                               | €4.50 + |                              |
|                                                |         |                              |
| Pizza Hawaii <sup>A C</sup>                    | €6.80 + |                              |
| Tomatensoße, Schinken, Ananas, Mozzarella      |         |                              |
| Pasta                                          | ^       |                              |
| 50.0.0                                         |         |                              |
| Spaghetti Carbonara                            | €7.50 + |                              |
| Guanciale, Ei, Pecorino Romano (without cream) |         |                              |

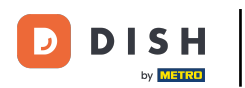

# • That's it, you're done.

| Your order settings                                                              |                                 |                   | Ē       | dit | Your Order | r                   |       |
|----------------------------------------------------------------------------------|---------------------------------|-------------------|---------|-----|------------|---------------------|-------|
| <ul><li>We offer only pick-up at the moment.</li><li>18 Aug 2022 11:30</li></ul> |                                 |                   |         |     |            |                     |       |
| Menu Working Hours Info Allerge                                                  | :05                             |                   |         |     | Ade        | d menu items to you | cart. |
| All Pizza Pasta                                                                  | Contained Allergens & Additives |                   |         |     | x          | Checkout            |       |
| Pizza                                                                            | Labelling                       | Allergen / Additi | ve      |     |            |                     |       |
| Pizza Margherita A C                                                             | А                               | Gluten            |         |     |            |                     |       |
| Tomatensoße, Mozzarella                                                          | С                               | Lactose           |         |     |            |                     |       |
| <b>Pizza Hawaii</b> <sup>A C</sup><br>Tomatensoße, Schinken, Ananas, Mozzarella  |                                 |                   | €6.80 - | •   |            |                     |       |
| Pasta                                                                            |                                 |                   | •       | ^   |            |                     |       |
| Spaghetti Carbonara EA A C<br>Guanciale, Ei, Pecorino Romano (without cream)     |                                 |                   | €7.50 - | H   |            |                     |       |

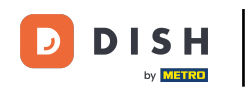

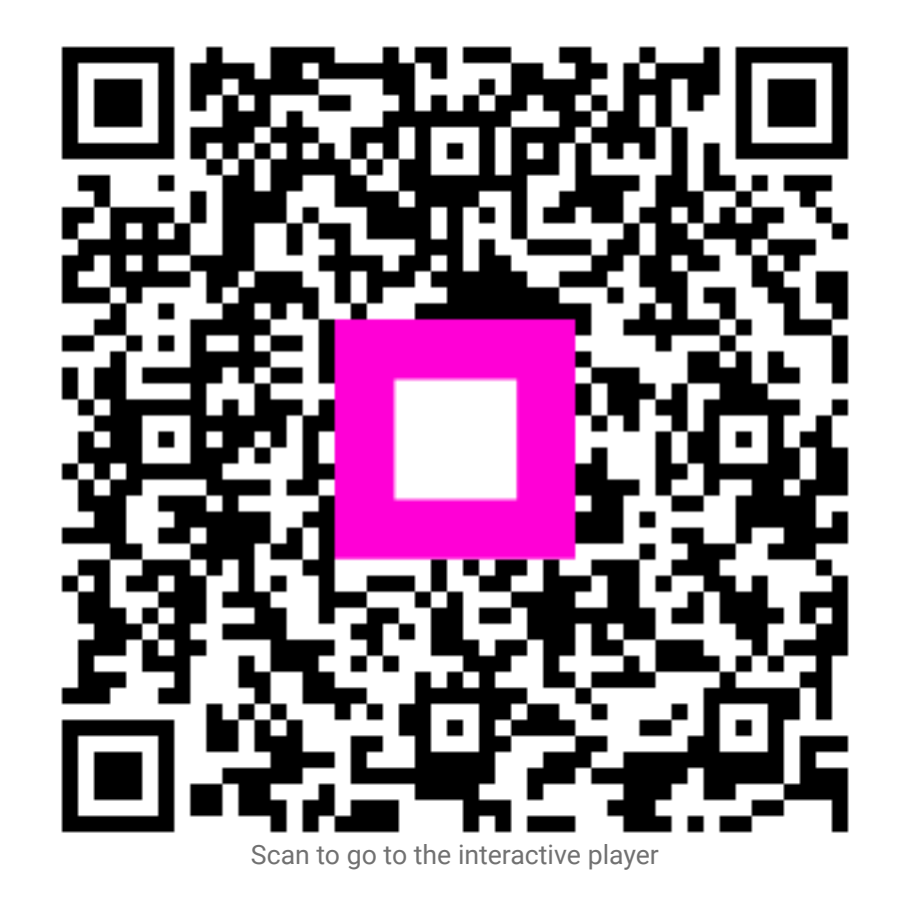